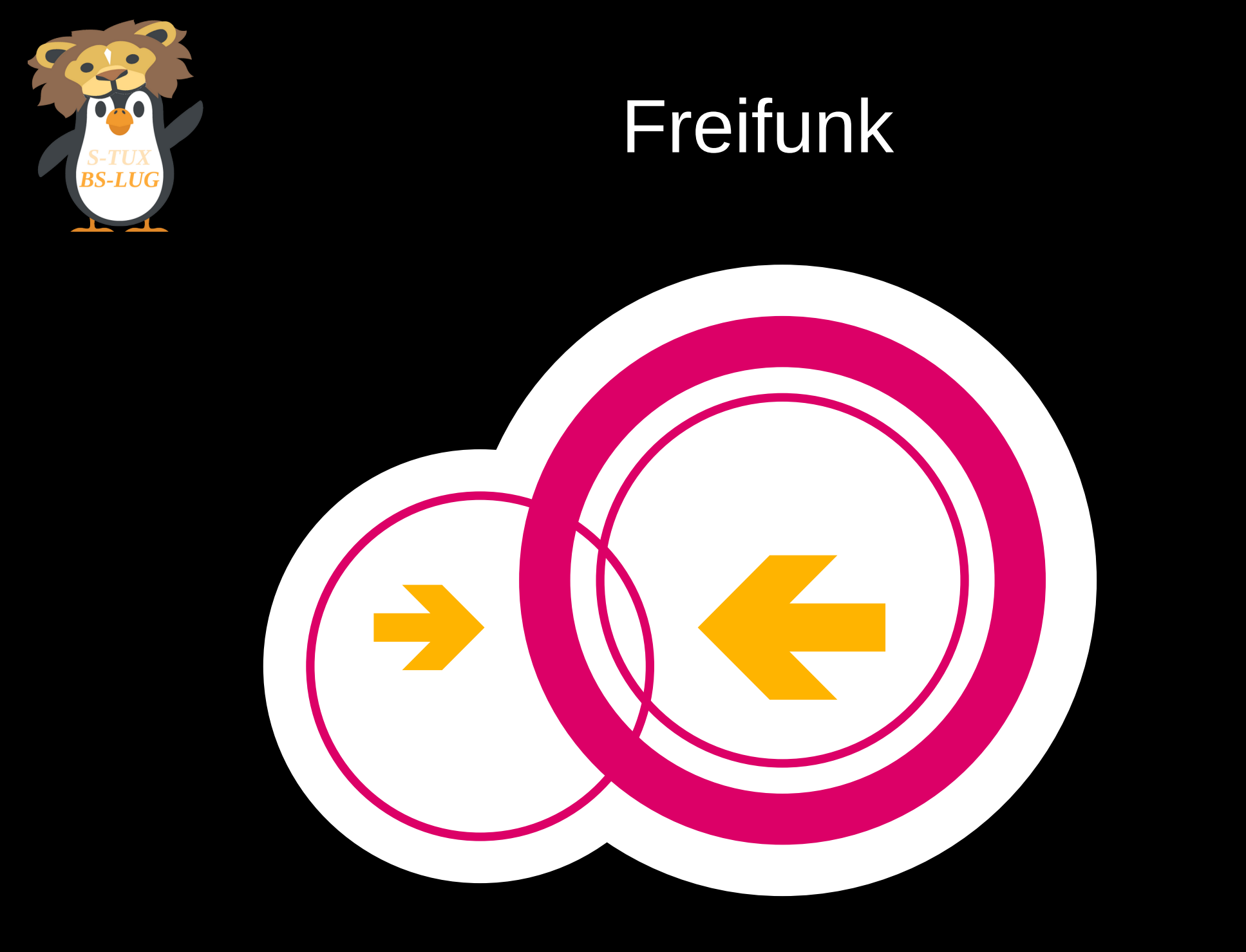

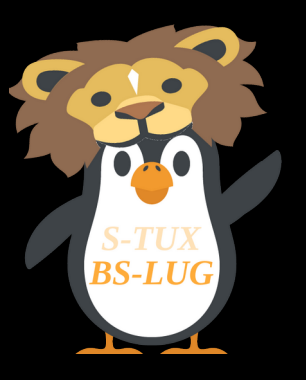

#### Was ist Freifunk?

- Nichtkommerzielle Initiative
- Offenes und unzensiertes WLAN-Netzwerk
- Offen für jeden zum Mitmachen
- Getunnelt über ein VPN
  - Vermeidet Störerhaftung/Mahnbriefe
  - Wird von der lokalen Community bereitgestellt

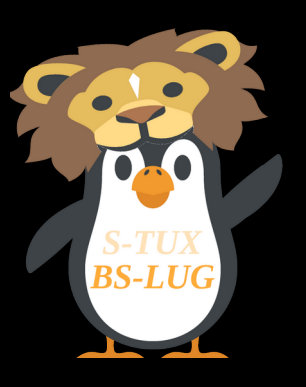

# Was ist NICHT Freifunk?

- Magische Internetanbindung
- Kompliziert
  - Capture Portal
  - Internetfilter
  - Zeitabschaltung

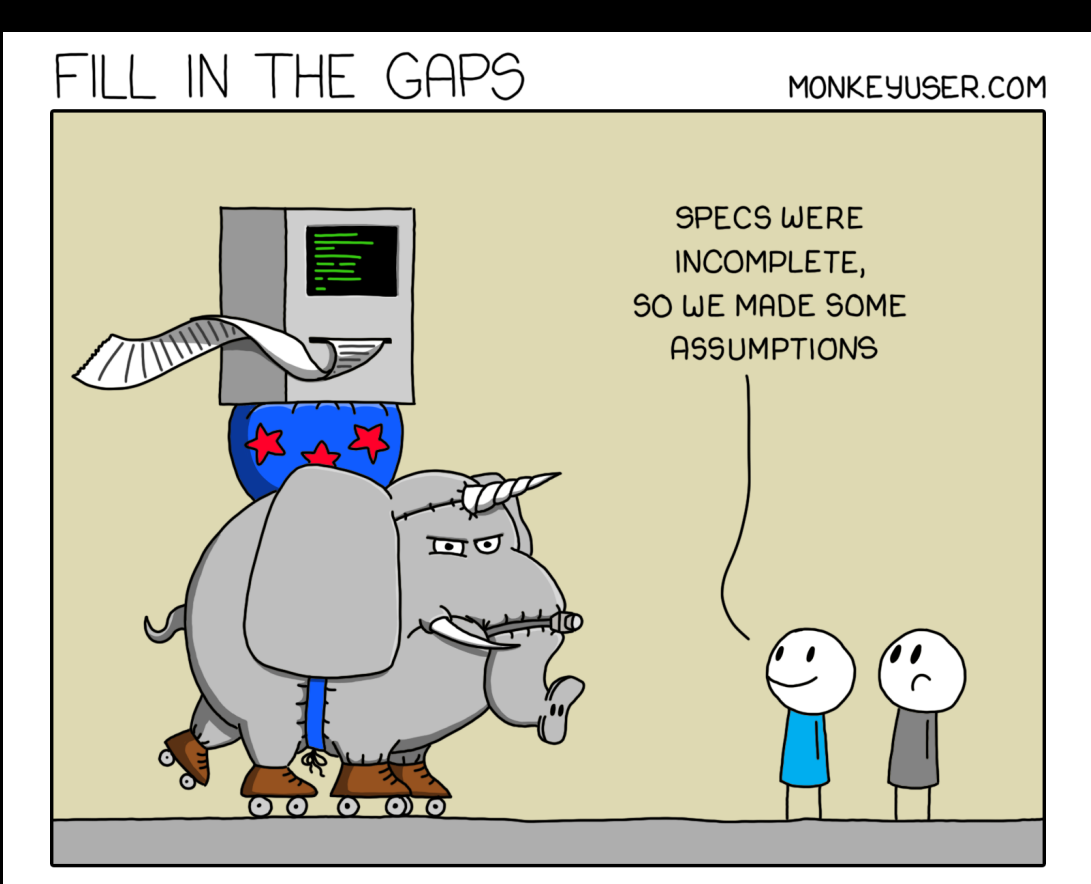

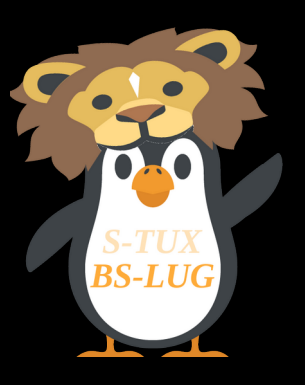

#### Lokale Communities

- Freifunk besteht aus lokalen Communities
- Diese verwalten die Geräte und bieten Support bei Problemen und Fragen
- https://freifunk.net/wie-ma che-ich-mit/community-fin den/

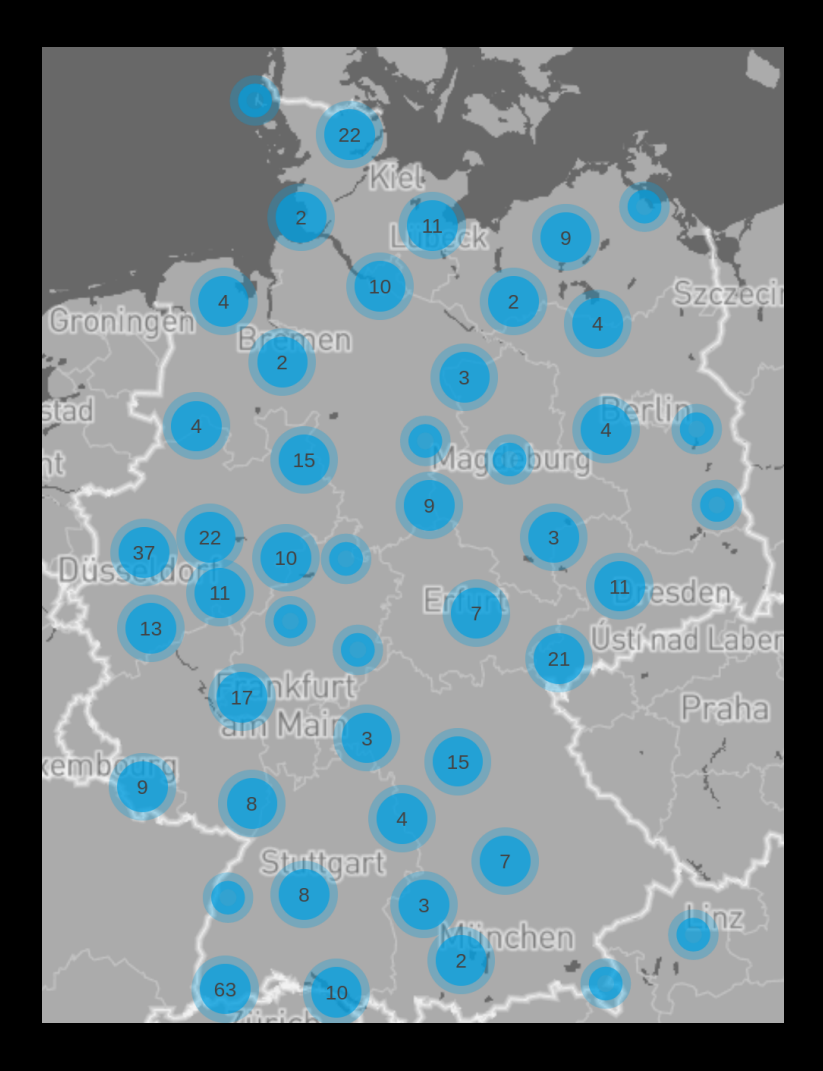

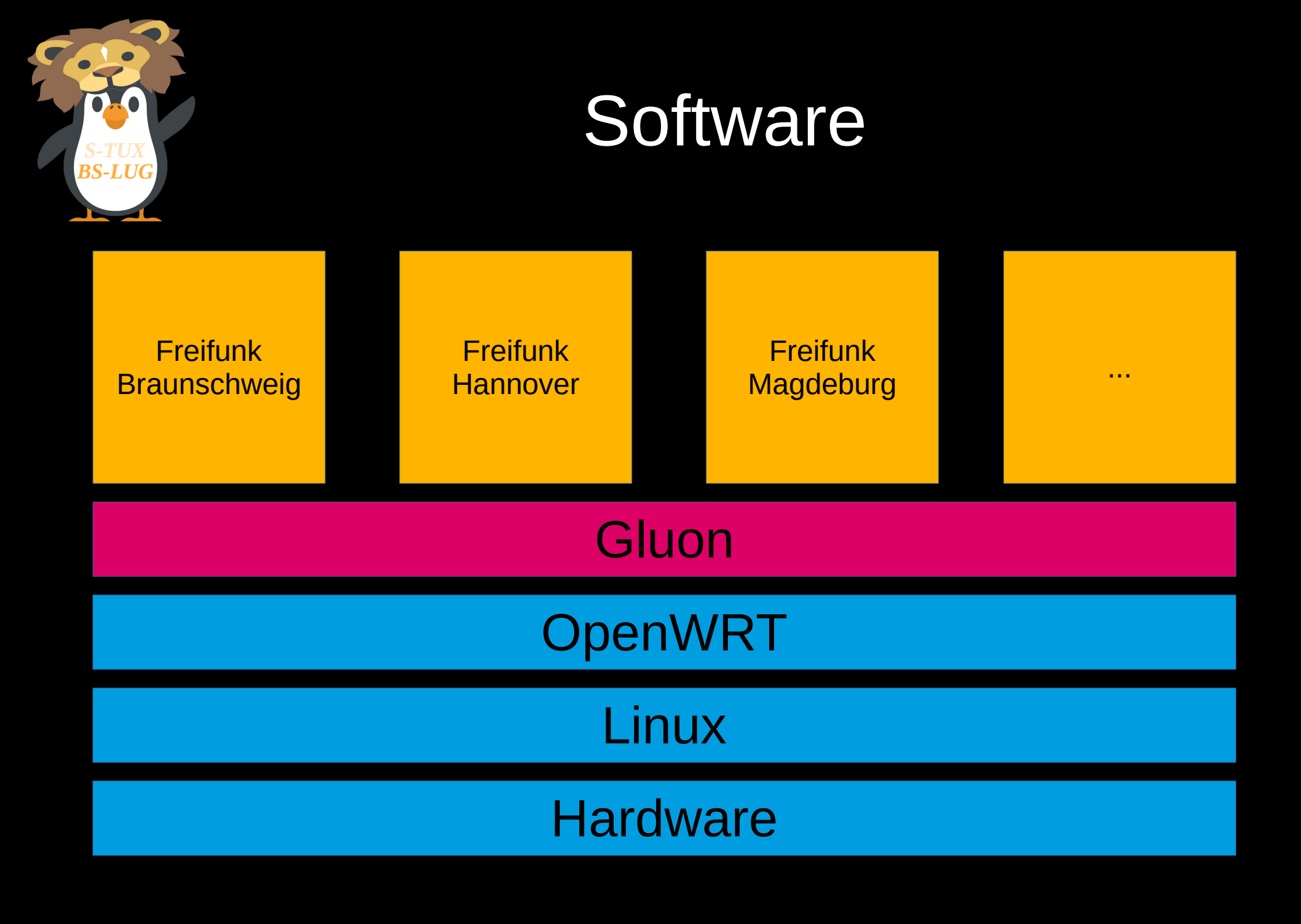

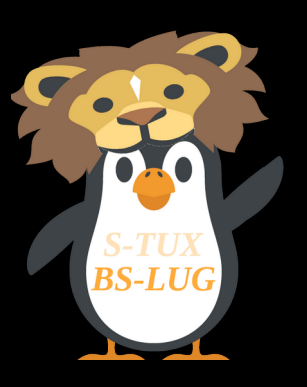

## Der Weg zum Freifunkrouter

- Kompatiblen Router beschaffen
- Freifunk-Firmware der gewünschten Community herunterladen
- Nach Anleitung der Community bzw. der Anleitung im OpenWRT-Wiki flashen
- Router konfigurieren
- Router (vorzugsweise) mit Internet verbinden
- Freifunk genießen ;D

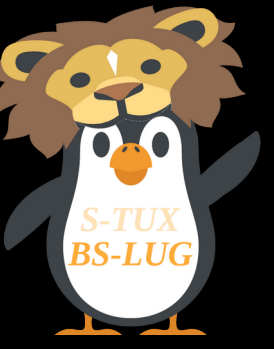

### Nice to know

- Statusseite im laufenden Betrieb: http://node.ffbs
- Durch langes Drücken der (Reset/WPS/...) Taste (bis alle LEDs ausgehen/aufleuchten) im laufenden Betrieb, startet der Router wieder in den Konfigurationsmodus
- Konfigurationsmodus-IP: 192.168.1.1
- Eigenes WLAN kann zusätzlich ausgestrahlt werden in den erweiterten Einstellungen